## LA PURGE VIRTUELLE DES DOSSIERS TP

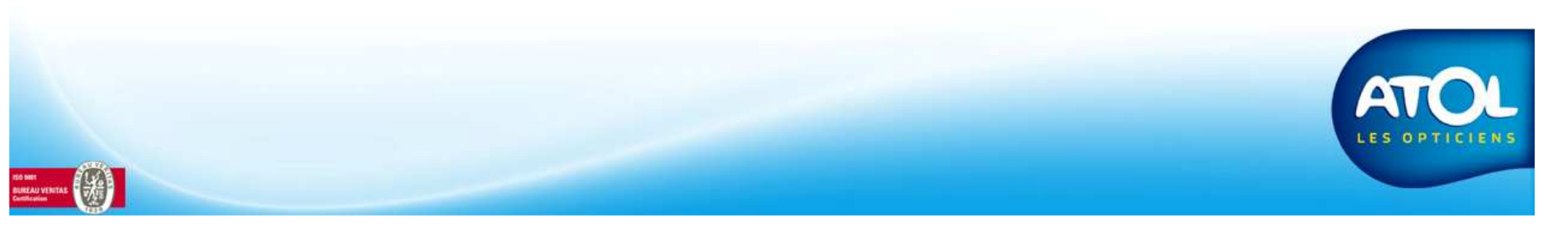

## La purge virtuelle des dossiersTP

Accès : Menu Tiers-Payant → Dossiers Tiers-Payant → Historique

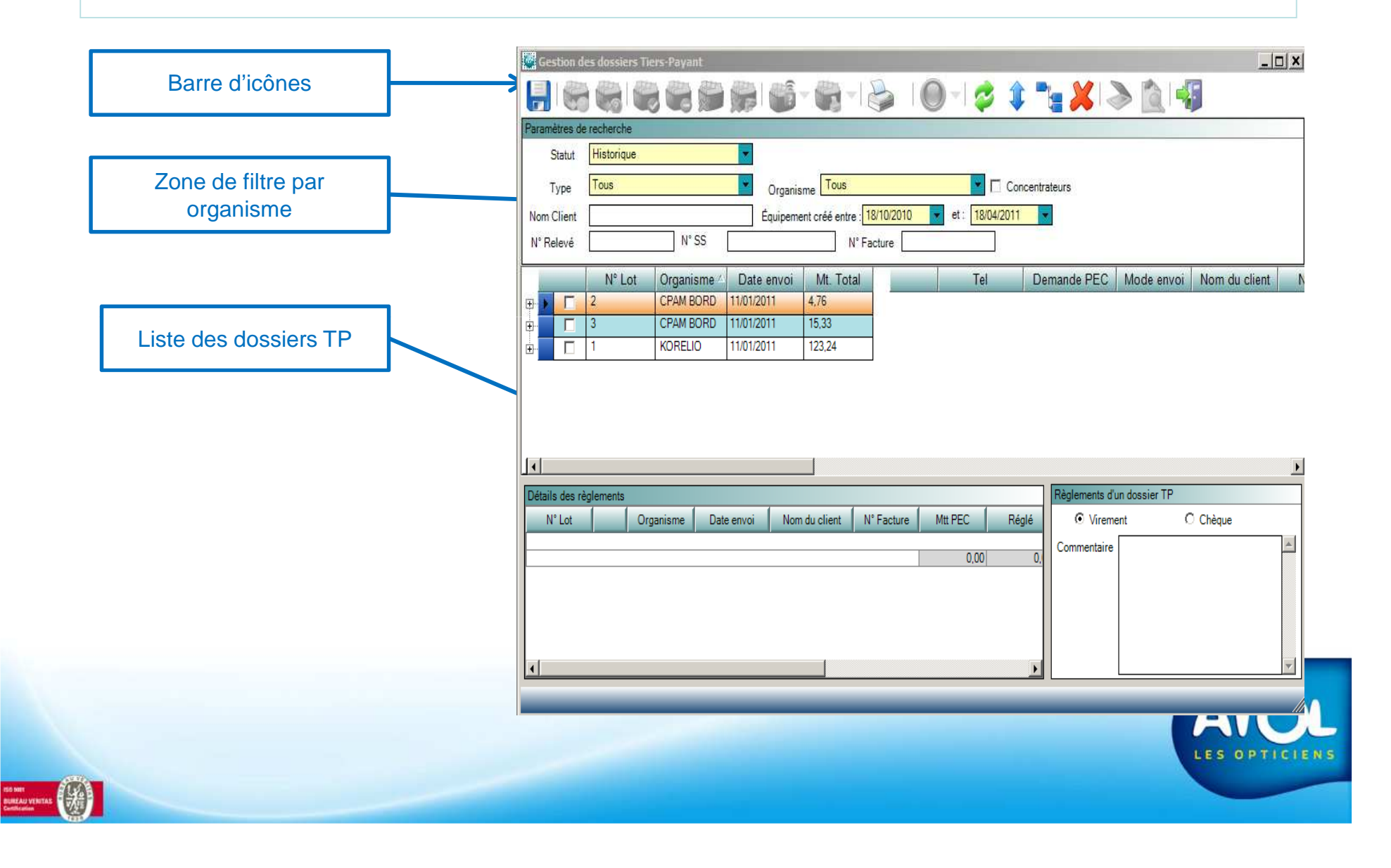

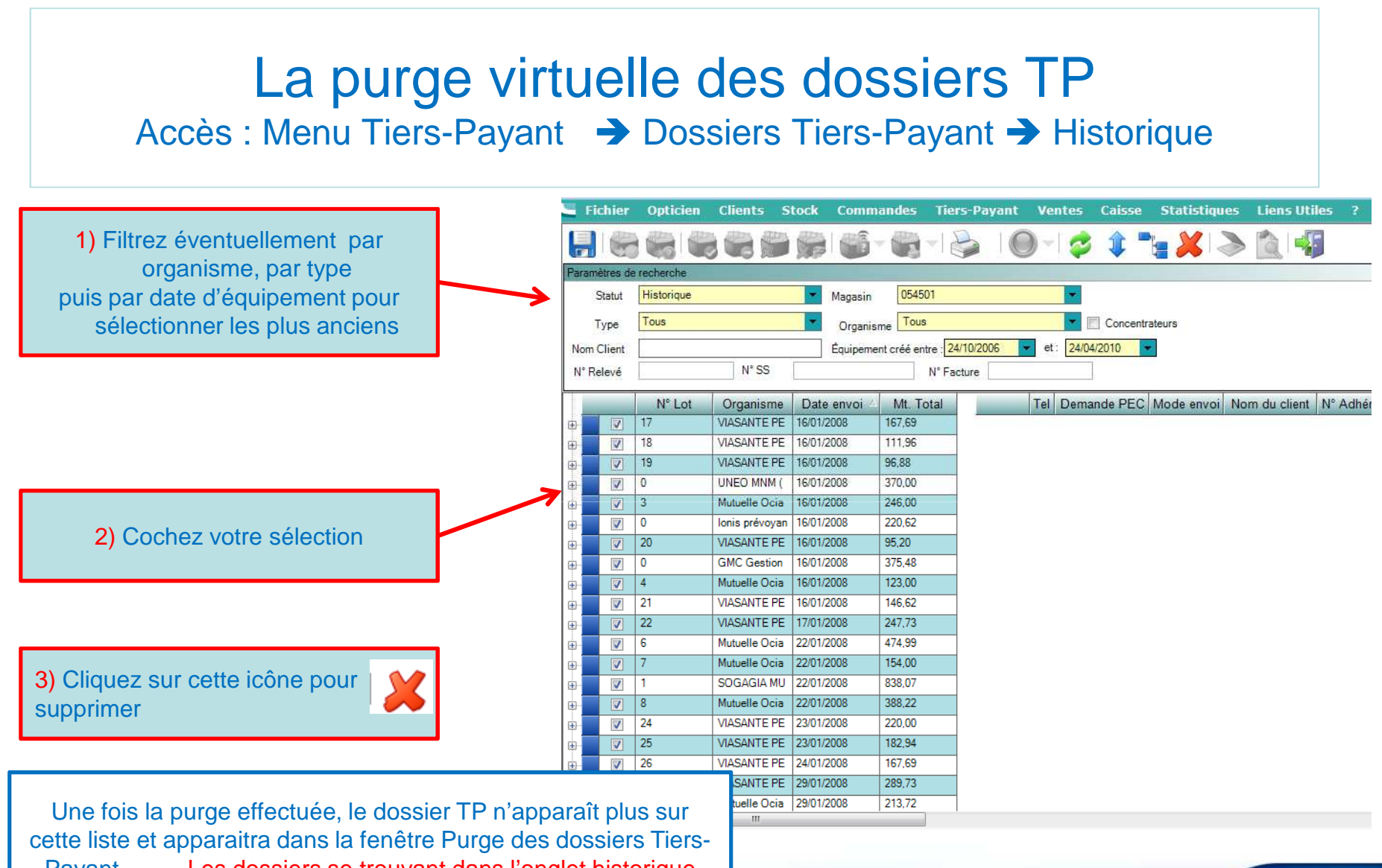

cette liste et apparaitra dans la fenêtre Purge des dossiers Tiers-Payant. Les dossiers se trouvant dans l'onglet historique sont ceux qui ont été clôturés et seuls ces dossiers peuvent être supprimés.

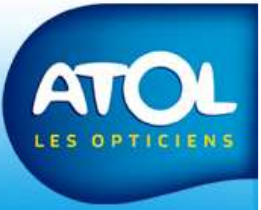